# 10 tips voor goed gebruik van Hoy!

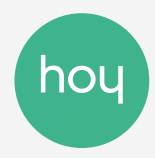

# Gebruik ons materiaal om de Hoy app uit te leggen

Presentatie geven aan je klas? Uitleggen aan ouders wat Hoy is? <u>Gebruik onze handige slides</u> of laat je school flyers bestellen in onze webshop.

# 2 Help ouders en leerlingen met inloggen

Sommige ouders en leerlingen hebben de eerste keer wat hulp nodig met de app qua downloaden of inloggen. Startmomenten en oudergesprekjes zijn hier mooie momenten voor!

#### Stel de app in een andere taal in

Wist je dat je de app ook in het Arabisch, Turks of Engels kunt instellen? Wijs ouders en leerlingen hierop, dat maakt het nog makkelijker voor ze. Je doet dit via de 3 bolletjes rechtsonder en dan via de knop Profiel & beveiliging.

#### 4 Stuur een welkomstbericht

Stuur in de eerste schooldagen een welkomstbericht naar de leerlingen en ouders van je mentorklas.

#### 5. Plan gesprekken met ouders in

Gebruik de afsprakenplanner (via Formulieren) om ouder- en startgesprekken in te plannen. Je maakt binnen een paar minuten zo'n planner aan en ouders vullen het moeiteloos in.

## Gebruik onze inspiratielijst voor formulieren

Op zoek naar voorbeelden of inspiratie voor formulieren? Bekijk dan onze lijst in het Support Center.

#### 💈 Maak een groepsgesprek aan

Contact met je hele mentorklas waarbij de leerlingen onderling ook op elkaar kunnen reageren? Maak dan via Berichten een groepsgesprek aan.

### B Houd controle over de communicatie

Ga in de app via de 3 bolletjes rechtsonderin (Meer) naar de knop Notificaties. Stel in op welke momenten je niet gestoord wilt worden door notificaties uit te zetten. De leerling of ouder ziet dit wanneer ze jou iets sturen, dus ze weten ook dat je op die momenten niet zult reageren.

### Gebruik mededelingen als je geen reactie wilt ontvangen

Moet je een bericht sturen waar geen reactie op nodig is? Of wil je niet gelijk 30 reacties in je inbox? Stuur dan een Mededeling i.p.v. een Gesprek.

### Gebruik de Hoy web versie op de computer

Maak je liever gebruik van een toetsenbord of groter scherm? Log in op Hoy web om de app via je browser te gebruiken. Klik op de 3 bolletjes rechtsonder en dan op de rode knop Hoy scan om in te loggen.